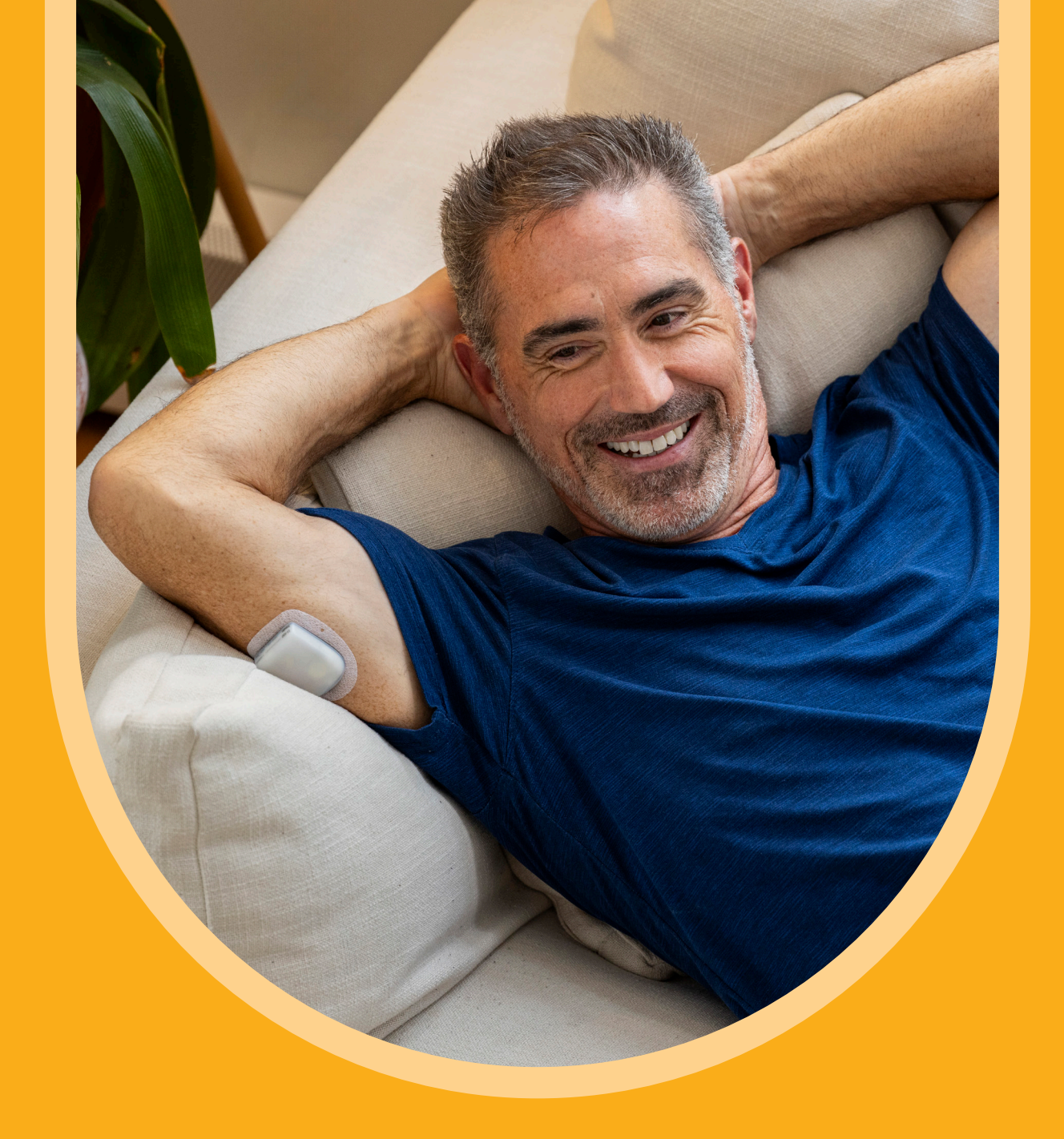

# Startleitfaden

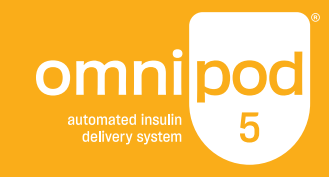

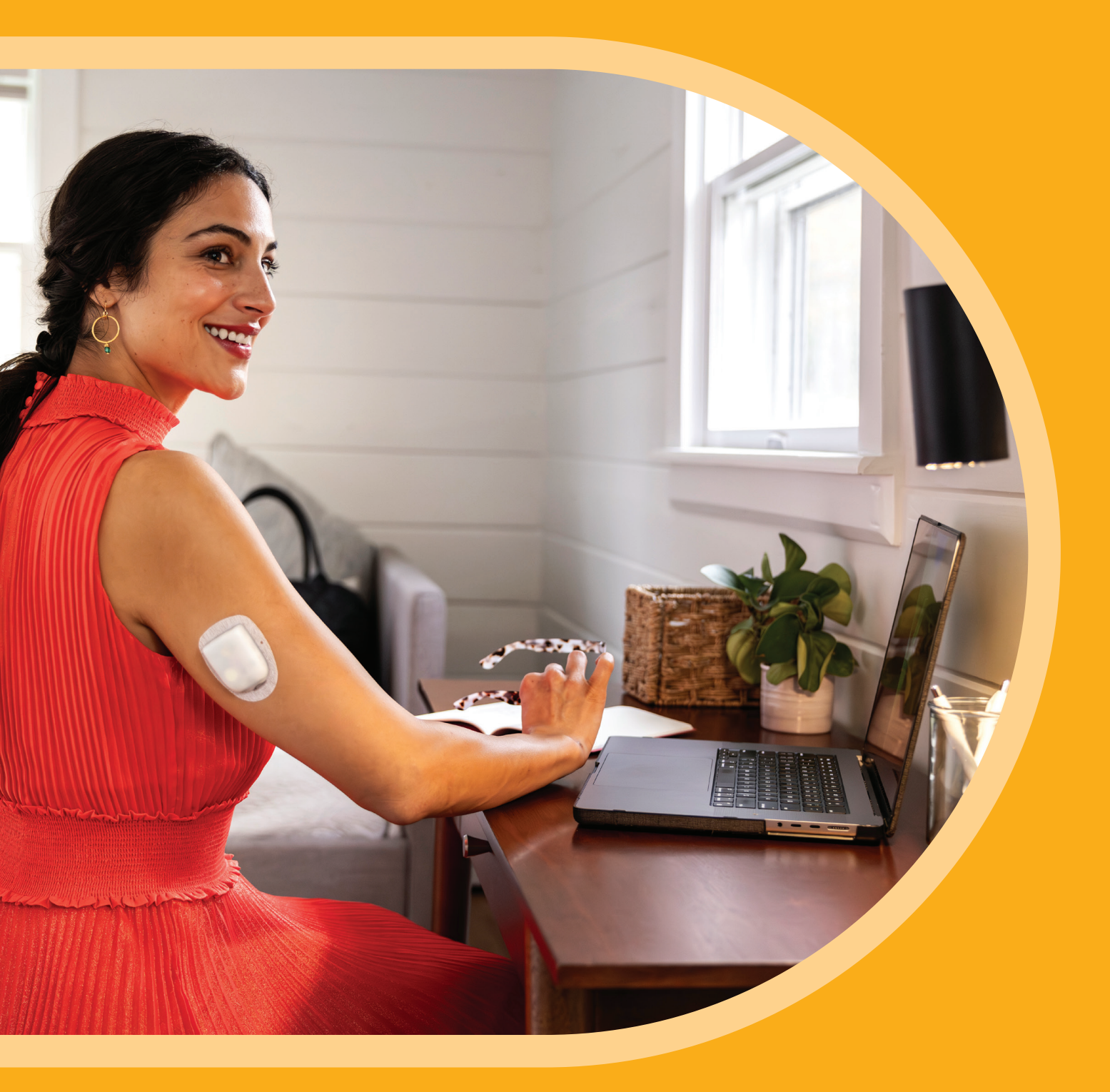

Vielen Dank, dass Sie sich für das mit dem Dexcom G6- und G7-System kompatible Omnipod<sup>®</sup> 5 Automatisierte **Insulin-Dosierungssystem** entschieden haben.

Legen Sie direkt los mit unserem Startleitfaden für Omnipod 5.

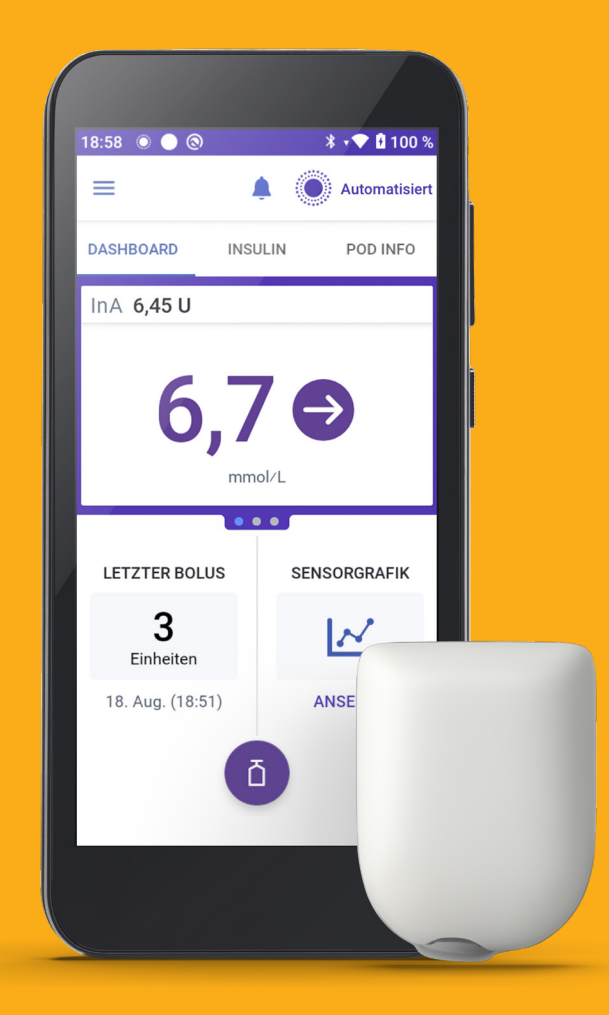

# **Omnipod 5-Onboarding**

 Bevor Sie mit der Verwendung des Omnipod 5 im Rahmen der Omnipod 5-Produktschulung beginnen können, muss das Omnipod 5-Onboarding online vollständig abgeschlossen werden.

Erstellen Sie eine Omnipod-ID und erteilen Sie auf den Bildschirmen, auf denen wir Ihnen Informationen über die Verarbeitung Ihrer personenbezogenen Daten bereitstellen, Ihre Einwilligung.

Bei der erstmaligen Aktivierung des Steuergeräts müssen Sie Ihre Omnipod-ID und das zugehörige Passwort eingeben.

# Schritt 1 – Erstellen einer Omnipod®-ID

Sobald Ihre Bestellung durch Insulet bearbeitet wurde, erhalten Sie eine E-Mail mit dem Betreff "Schliessen Sie jetzt Ihr Omnipod<sup>®</sup> 5-Onboarding ab". Öffnen Sie die E-Mail, wählen Sie Mit dem Omnipod<sup>®</sup> 5-Onboarding beginnen aus und melden Sie sich mit Ihrer vorhandenen Omnipod-ID (oder der ID der von Ihnen betreuten Person) an.

Falls Sie keine E-Mail erhalten haben:

- 1. Besuchen Sie www.omnipod.com/setup oder scannen Sie diesen QR-Code:
- 2. Wählen Sie Ihr Land aus.

### Wenn Sie noch keine Omnipod-ID haben

3a. Wählen Sie "Omnipod®-ID erstellen" aus.

- Füllen Sie das Formular mit Ihren Daten oder, falls Sie als i. Elternteil oder Sorgeberechtigte\*r agieren, die Daten der von Ihnen betreuten Person aus. Daraufhin erhalten Sie eine E-Mail von Insulet zum Abschliessen der Einrichtung Ihres Kontos.
- ii. Öffnen Sie die E-Mail mit dem Betreff "Einrichtung der Omnipod<sup>®</sup>-ID fast abgeschlossen". Überprüfen Sie auch Ihren Spam-Ordner, falls Ihnen die E-Mail nicht angezeigt wird.
- iii. Wählen Sie in der E-Mail "Omnipod<sup>®</sup>-ID einrichten" aus. Der Link ist 24 Stunden gültig.
- iv. Befolgen Sie die Anweisungen auf dem Bildschirm zum Überprüfen Ihrer Daten und Festlegen von ID und Passwort.
- Befolgen Sie die Anweisungen auf dem Bildschirm zum ν. Einrichten der Zwei-Faktor-Authentifizierung via E-Mail (erforderlich) oder SMS-Textnachricht (optional).
- vi. Geben Sie den per E-Mail oder SMS-Textnachricht übermittelten Verifizierungscode ein, um die Kontoeinrichtung abzuschliessen.
- vii. Melden Sie sich mit Ihrer neuen Omnipod-ID und Ihrem Passwort an.
- viii. Befolgen Sie die Anweisungen auf dem Bildschirm zum Verifizieren Ihres Kontos, wenn Sie sich von einem anderen Gerät aus anmelden.

### **ODER**

### Wenn Sie bereits eine Omnipod-ID haben

3b. Melden Sie sich mit Ihrer Omnipod-ID und Ihrem Passwort an.

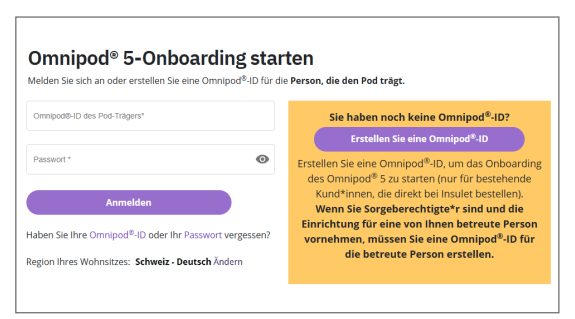

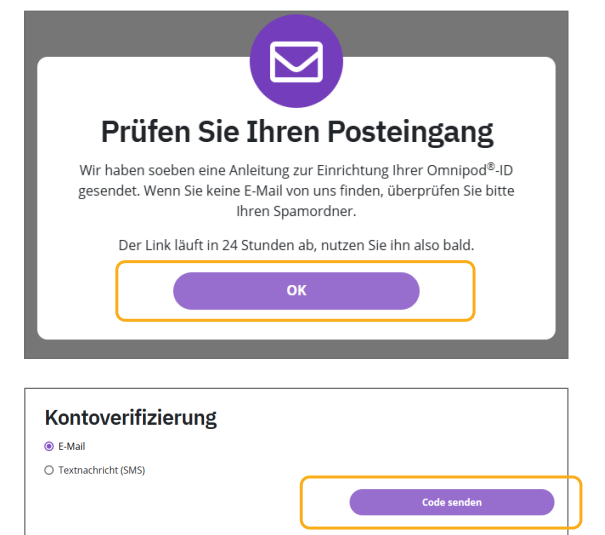

## **Eltern und Sorgeberechtigte**

Erstellen Sie die Omnipod-ID im Namen der von Ihnen betreuten Person. Wählen Sie oben im Formular "Omnipod<sup>®</sup>-ID erstellen" die Option "Ich bin Sorgeberechtigte\*r für eine betreute Person, die das Omnipod<sup>®</sup> 5 verwenden wird." aus.

### **Die Omnipod-ID:**

- muss eindeutig sein
- muss mindestens 6 Zeichen lang sein
- darf keine Sonderzeichen enthalten (z. B. !#£%&\*-@)
- darf keine Leerzeichen enthalten

### Passwörter:

- müssen mindestens 8 Zeichen lang sein
- müssen Grossbuchstaben, Kleinbuchstaben und Ziffern enthalten dürfen nicht Ihren Vornamen, Ihren Nachnamen oder Ihre Omnipod-ID (oder die entsprechenden Daten der Kundin/des Kunden) enthalten
- dürfen nur die folgenden Sonderzeichen enthalten (!#\$%+-<>@\_)

# Schritt 2 – Lesen und Erteilen der Zustimmung zur Datenverarbeitung

Bei Insulet steht die Sicherheit unserer Anwender\*innen bei allem was wir tun im Mittelpunkt. Unser Ziel ist es, Personen mit Diabetes das Leben leichter zu machen und das Diabetesmanagement zu vereinfachen. Bei Insulet respektieren wir die Privatsphäre aller unserer Kund\*innen und fühlen uns dem Schutz ihrer personenbezogenen Daten verpflichtet. Wir verfügen über besondere Teams, die darauf spezialisiert sind, Patientendaten vor unbefugtem Zugriff zu schützen.

Nach der Einrichtung Ihres Kontos ist es erforderlich, dass Sie die folgenden Datenschutzrichtlinien durchlesen und Ihre Einwilligung erteilen:

- 1. Omnipod 5-Geschäftsbedingungen erforderlich.
- 2. Omnipod 5-Einwilligungserklärungen Jede Einwilligung muss separat erteilt werden:
  - Produktnutzung erforderlich.
  - Einführung zum Datenschutz erforderlich.
  - Produktforschung, -entwicklung und -verbesserung optional Wählen Sie Überspringen und weiter aus, wenn Sie Ihre Zustimmung nicht erteilen möchten. Wenn Sie Zustimmen und weiter auswählen, werden einige optionale Fragen angezeigt.

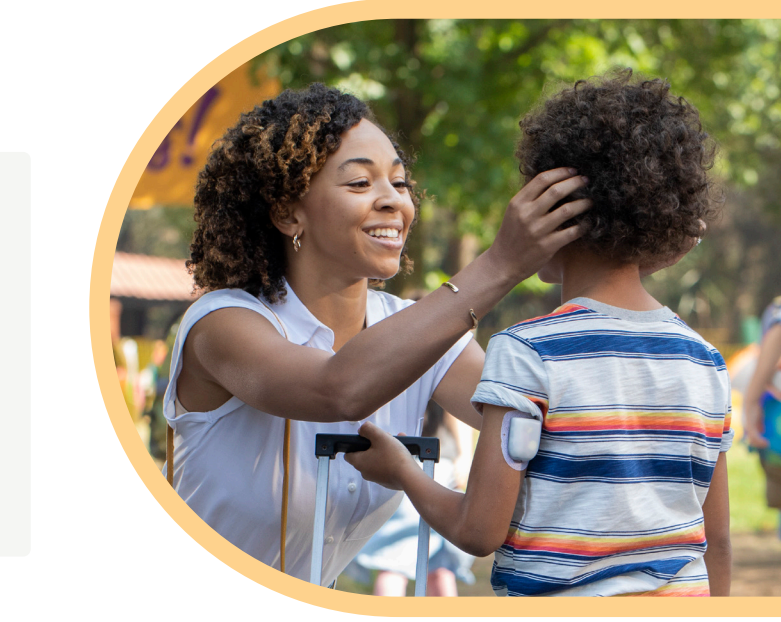

# Schritt 3 – Verknüpfen Ihres Omnipod-Kontos mit einem Glooko®-Konto

Glooko ist die Datenmanagement-Plattform für das Omnipod 5, mit der Sie:

- sich Ihre Glukose- und Insulindaten ansehen können.
- Ihre Daten mit Ihrer medizinischen Betreuer\*in teilen können, um informierte Systemanpassungen durchzuführen.
- ← Wir empfehlen, dass Sie Ihre Omnipod-ID mit Ihrem Glooko-Konto verknüpfen. Wenn Sie noch kein Glooko-Konto haben, können Sie während der Einrichtung eines erstellen, indem Sie diese Schritte befolgen.
- ➡ Fragen Sie Ihre\*n medizinische\*n Betreuer\*in nach dem ProConnect-Code der Klinik, um Ihre Diabetesdaten zu teilen.

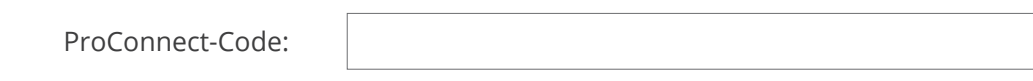

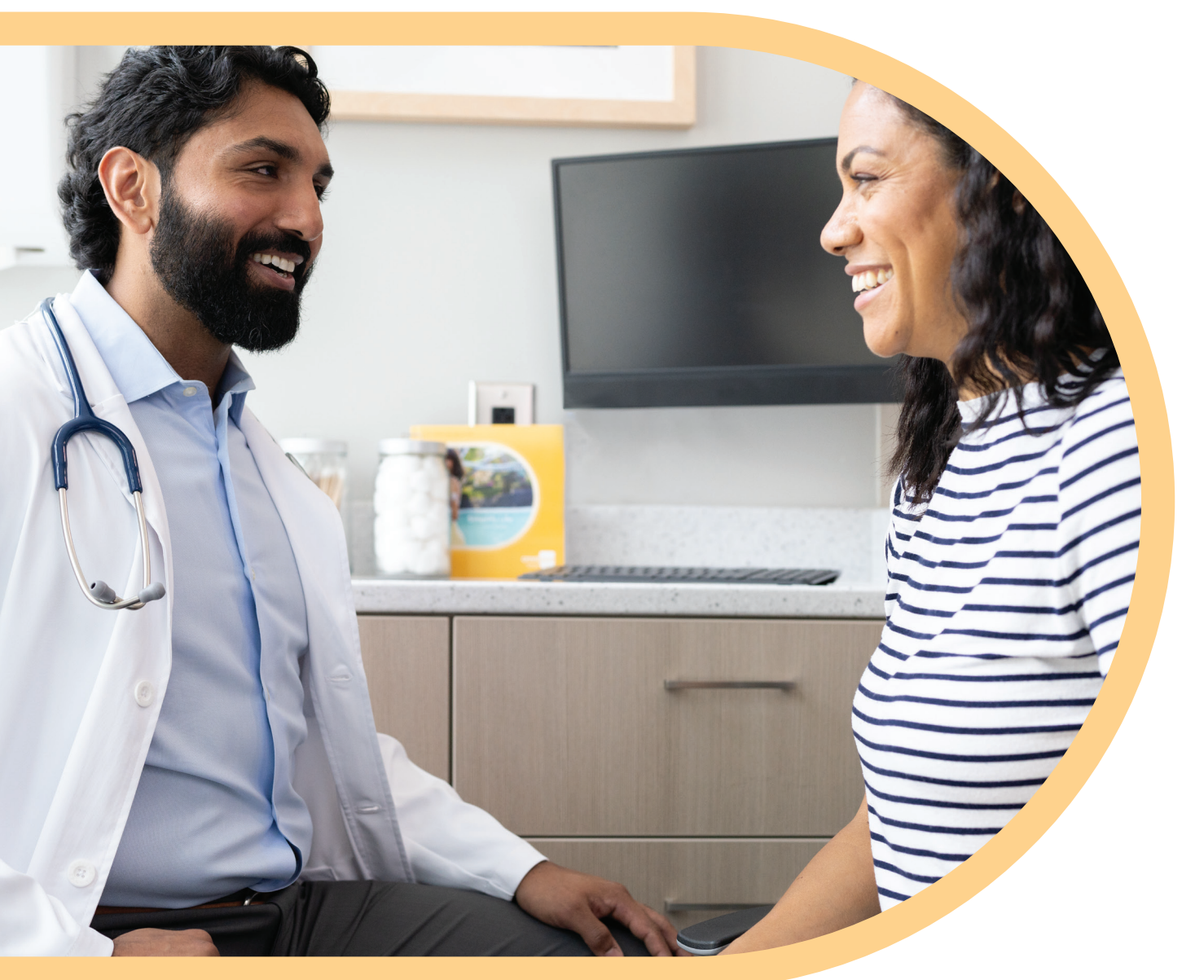

### Verknüpfen eines Glooko-Kontos

Nachdem Sie den Datenrichtlinien zugestimmt haben, werden Sie von der Omnipod 5-Website zur Verknüpfung Ihres Glooko-Kontos aufgefordert.

- 1. Wählen Sie auf dem Omnipod 5 Verknüpfen aus.
- 2. Wählen Sie Weiter aus, um dem Omnipod 5 zu erlauben, Sie zwecks Anmeldung oder Kontoerstellung zu Glooko zu senden.
- 3. Bei Glooko:
  - · Wählen Sie Bei Glooko registrieren aus, wenn Sie oder die Kundin/der Kunde noch kein Glooko-Konto haben.
    - Befolgen Sie die Anweisungen auf dem Bildschirm, um ein Glooko-Konto zu erstellen.
  - Wählen Sie Anmelden aus, wenn Sie oder die Kundin/der Kunde bereits über ein Glooko-Konto verfügt.

## Teilen der Glooko-Daten mit Ihrer/Ihrem medizinischen Betreuer\*in

Nachdem Sie ein Konto erstellt und sich angemeldet haben, fordert Glooko Sie dazu auf, Ihre Omnipod 5-Daten mit Ihrem medizinischen Betreuungsteam zu teilen, da dies eine bessere Verlaufskontrolle ermöglicht.

- 1. Geben Sie in der Glooko-App den von Ihrer/Ihrem medizinischen Betreuer\*in bereitgestellten ProConnect-Code ein.
- 2. Wählen Sie Daten teilen aus.
- 3. Wählen Sie das Kontrollkästchen Sie teilen Daten mit Insulet aus.
- 4. Wählen Sie Weiter aus. Die Einrichtung von Glooko ist nun abgeschlossen, aber Sie müssen zu Omnipod 5 zurückkehren, um das Teilen Ihrer Daten abzuschliessen.
- 5. Wählen Sie Zurück zu Omnipod 5 aus.
- 6. Wählen Sie in der Einwilligungserklärung Teilen von Daten mit Glooko die Option Zustimmen aus.
- 7. Wählen Sie Weiter aus.

Omnipod 5 sendet Ihnen eine E-Mail zur Bestätigung, dass Ihr Onboarding abgeschlossen ist. Sobald Sie mit der Nutzung des Omnipod 5-Systems beginnen, teilt Omnipod 5 Ihre Daten über Glooko mit Ihrer/Ihrem medizinischen Betreuer\*in.

Herzlichen Glückwunsch zum Abschluss des Omnipod<sup>®</sup> 5-Onboardings!

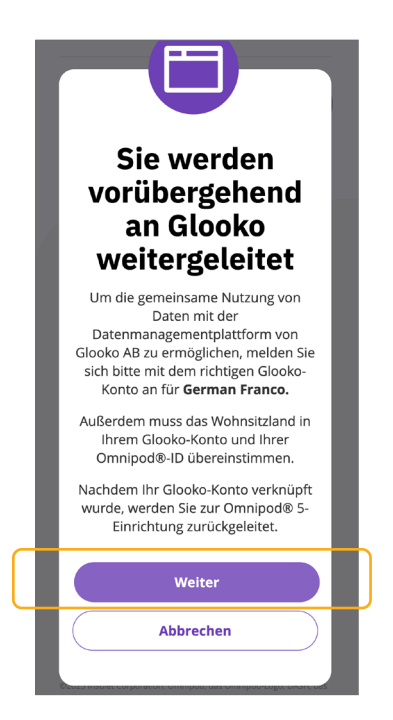

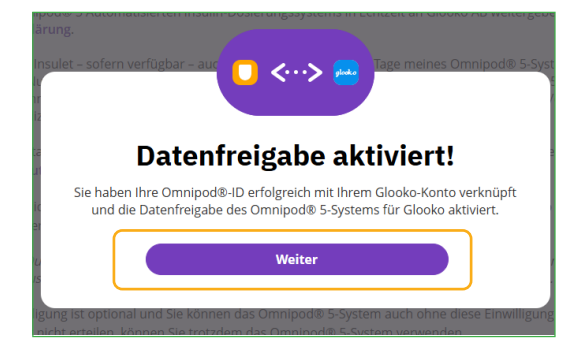

# Vorbereitung auf Ihren Schulungstag

Zur Vorbereitung auf die Nutzung des Omnipod 5 befolgen Sie bitte die Anweisungen Ihrer medizinischen Betreuerin/Ihres medizinischen Betreuers hinsichtlich etwaiger Änderungen der aktuellen Behandlung, einschliesslich Anpassungen der Insulintherapie. Bevor Sie mit der Nutzung des Omnipod 5 beginnen können, muss eine Schulung durch Ihre\*n medizinische\*n Betreuer\*in und/oder das klinische Team von Insulet erfolgt sein.

# **Omnipod 5-Starterkit**

Wenn Sie die Schulung zu Hause absolvieren, senden wir Ihnen das Omnipod 5-Starterkit sowie mehrere Omnipod 5-Pods zu. Sie benötigen ausserdem eine Ampulle des schnell wirksamen Insulins<sup>†</sup>, das Ihnen Ihr\*e medizinische\*r Betreuer\*in verschrieben hat.

### **ODER**

 Wenn Ihre Schulung im Krankenhaus erfolgt, sind Ihr Omnipod 5-Starterkit und die Omnipod 5-Pods bereits dort. Denken Sie daran, eine Ampulle des schnell wirksamen Insulins<sup>†</sup> mitzunehmen, wenn Sie dieses bereits verwenden.

Wenn Sie die Lieferung Ihres Omnipod 5-Starterkits und Ihrer Pods erwarten und diese 3 Tage vor der geplanten Schulung noch nicht erhalten haben, wenden Sie sich bitte an den Kundenservice unter 0800 897 618.

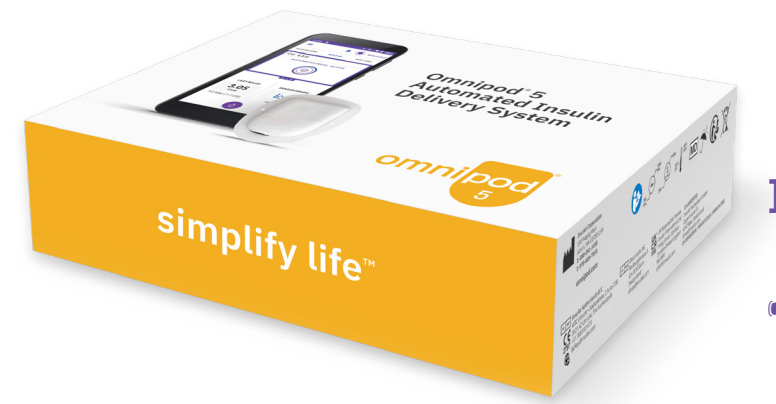

## Sensoren

## **Dexcom-Sensor**

 Bitte tragen Sie während der Schulung einen aktiven Dexcom G6-oder Dexcom G7-Sensor, verwenden Sie die Dexcom-App auf einem kompatiblen Smartphone und stellen Sie sicher, dass Ihr Dexcom-Empfänger ausgeschaltet ist.\*

## FreeStyle Libre 2 Plus-Sensor

- Bitte vergewissern Sie sich, dass Sie von Ihrer/Ihrem medizinischen Betreuer\*in eine Verschreibung für die FreeStyle Libre 2 Plus-Sensoren erhalten haben.
- Wenn Sie derzeit einen FreeStyle Libre 2-Sensor verwenden, tragen Sie diesen Sensor auch zur Omnipod 5-Schulung.
- Bitte bringen Sie einen neuen, ungeöffneten FreeStyle Libre 2 Plus-Sensor zur Omnipod 5-Schulung mit.\*

## Insulin

Denken Sie daran, eine Ampulle schnell wirksames Insulin<sup>†</sup> zur Schulung mitzubringen.

Die FreeStyle Libre 2 Plus- und Dexcom G6-Sensoren werden separat verschriebe Der Dexcom G6-Sensor muss mit der mobilen Dexcom G6-App verwendet werden. Der Dexcom G6-Empfänger ist

NovoLog®/NovoRapid®, Humalog®, Trurapi®/Truvelog/Insulin aspart Sanofi®, Kirsty® und Admelog®/Insulin lispro anofi® können bis zu 72 Stunden (3 Tage) lang mit dem Omnipod 5-System verwendet werder

# Checkliste für den Schulungstag

# Checkliste

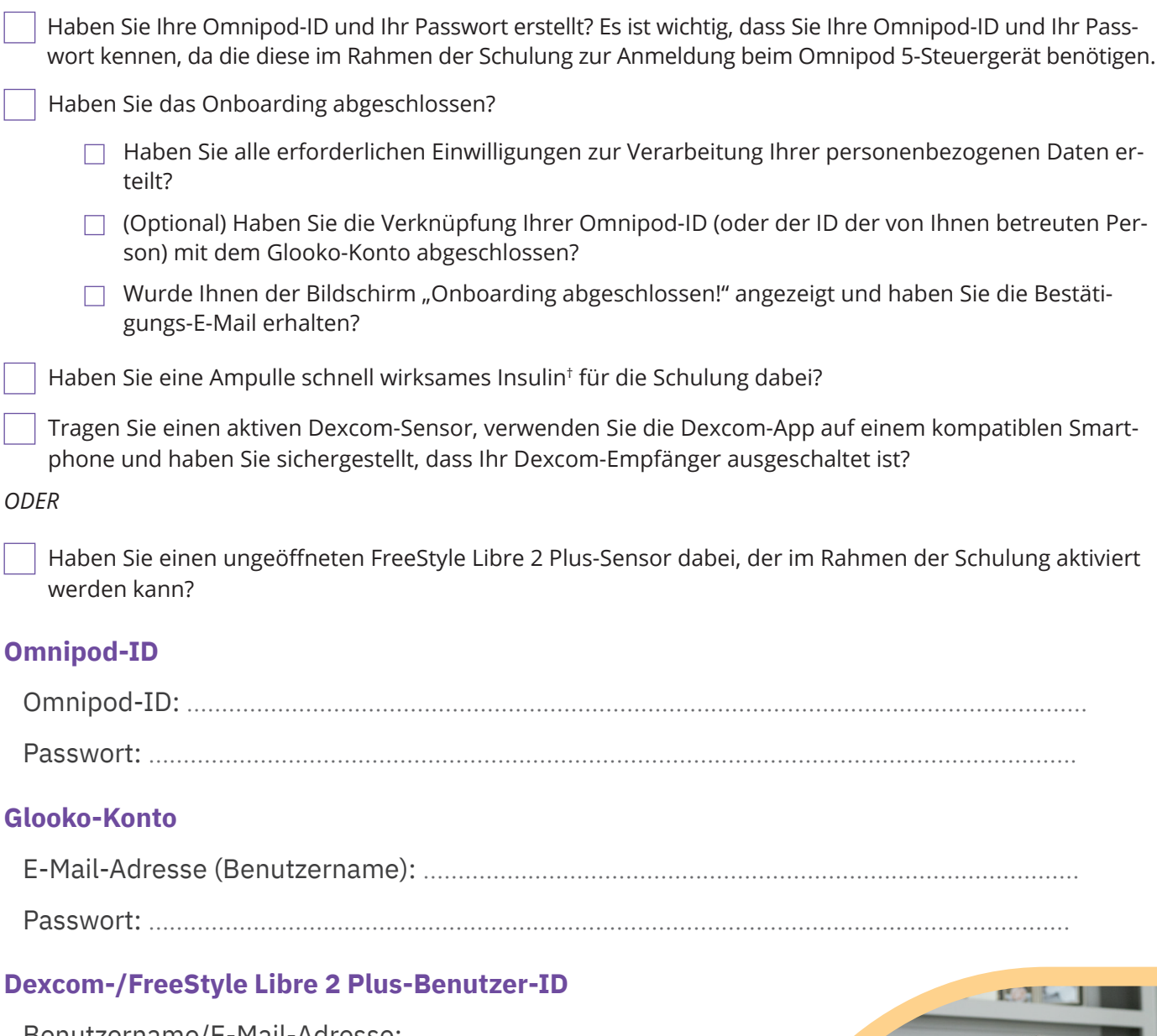

| Omnipod-ID:                               |  |
|-------------------------------------------|--|
| Passwort:                                 |  |
| ooko-Konto                                |  |
| -Mail-Adresse (Benutzername):             |  |
| Passwort:                                 |  |
| excom-/FreeStyle Libre 2 Plus-Benutzer-ID |  |
| Benutzername/E-Mail-Adresse:              |  |
| Passwort:                                 |  |
|                                           |  |

Pre

Haben Sie alle erforderlichen Einwilligungen zur Verarbeitung Ihrer personenbezogenen Daten er-

(Optional) Haben Sie die Verknüpfung Ihrer Omnipod-ID (oder der ID der von Ihnen betreuten Per-

# Zusätzliche Ressourcen

Um sich optimal auf die Omnipod 5-Schulung vorzubereiten, empfehlen wir Ihnen, sich vor der Produktschulung die *Tutorials* anzusehen.

Diese und andere zusätzliche Online-Ressourcen finden Sie unter omnipod.com/de-ch/aktuelle-kunden/hilfen-und-fehlerbehebung/Omnipod-5

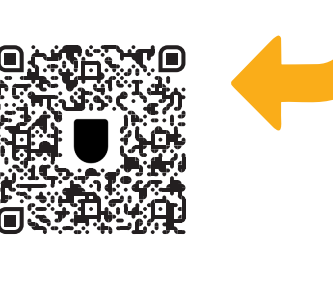

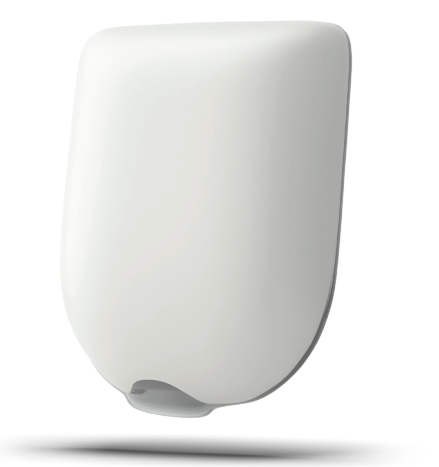

Wenn Sie Fragen oder Bedenken zum Omnipod 5 haben, die in den Online-Ressourcen nicht beantwortet werden, wenden Sie sich bitte an das Omnipod-Team unter:

# **0800 897618**\*

oder +41 445859019 bei Anrufen aus dem Ausland.

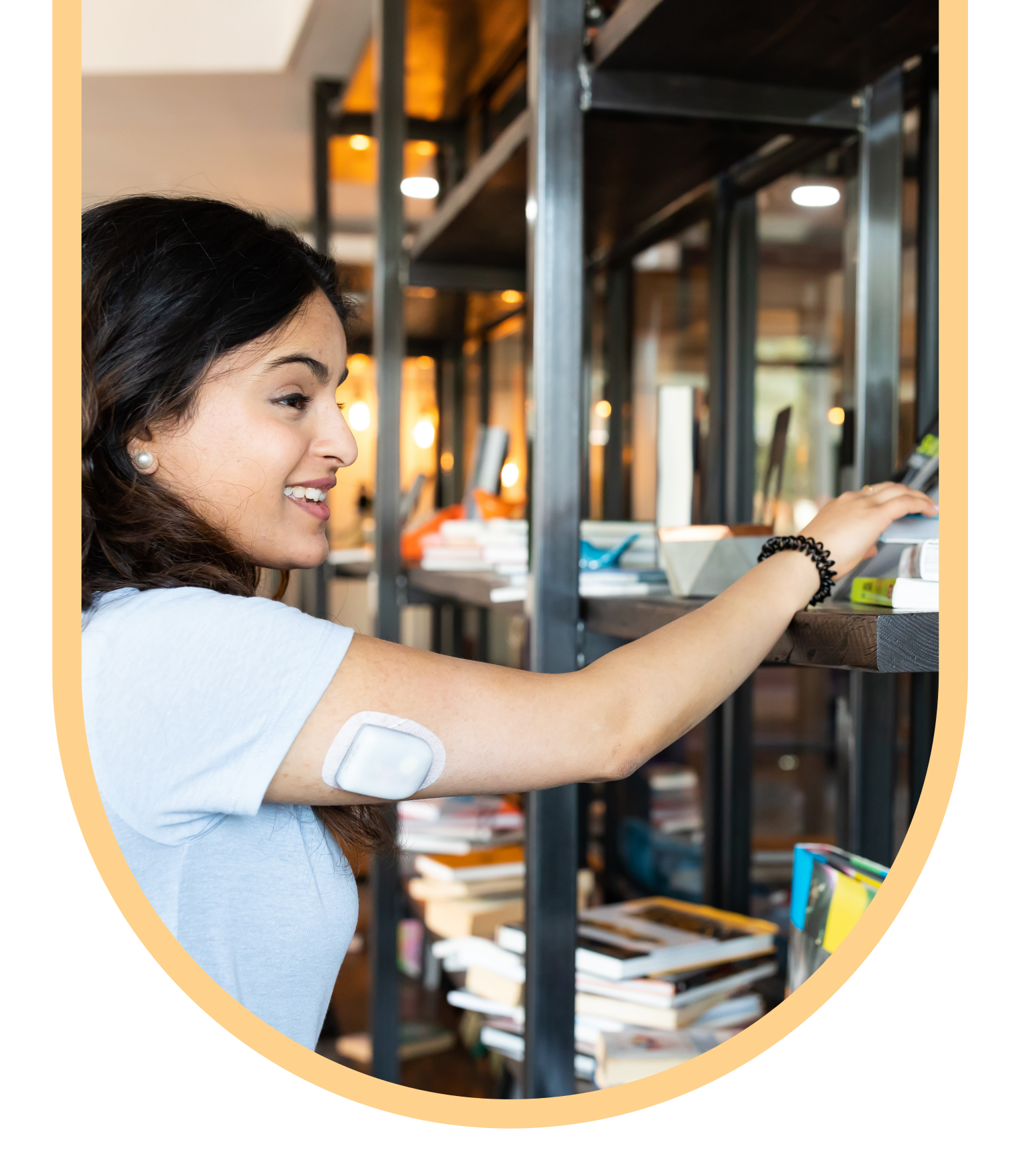

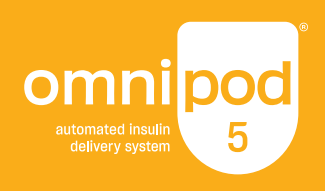

# Wenn Sie Fragen zu Ihrer Behandlung haben, wenden Sie sich bitte an Ihr Diabetes-Team.

©2025 Insulet Corporation. Omnipod, das Omnipod-Logo, Simplify Life und Podder sind Marken oder eingetragene Marken der Insulet Corporation in den Vereinigten Staaten von Amerika und anderen Ländern. Alle Rechte vorbehalten. Dexcom, Dexcom G6 und Dexcom G7 sind eingetragene Marken von Dexcom, Inc. und werden mit Genehmigung verwendet. Das Sensorgehäuse, FreeStyle, Libre und zugehörige Marken sind Marken von Abbott und werden mit Genehmigung verwendet. Glooko ist eine Marke von Glooko, Inc. und wird mit Genehmigung verwendet. Alle anderen Marken sind Eigentum ihrer jeweiligen Markeninhaber. Die Nutzung der Marken Dritter stellt keinerlei Empfehlung dieser Marken dar und bedeutet nicht, dass eine Beziehung oder andere Zugehörigkeit dazu besteht. Insulet Switzerland GmbH, Zugerstrasse 74, 6340 Baar. INS-OHS-01-2025-00192 v1.0